# Aggiorna FP - Monitoraggio stato dispositivo

### Sommario

| ntroduzione                         |  |
|-------------------------------------|--|
| nformazioni sullo sfondo            |  |
| Panoramica delle funzionalità       |  |
| Feature Details 7.0                 |  |
| FTD: metriche introdotte nel FP 7.0 |  |
| Feature Details 6.7                 |  |

### Introduzione

Questo documento descrive la nuova funzione di monitoraggio dello stato dei dispositivi aggiunta nelle versioni 6.7 e 7.0.

### Informazioni sullo sfondo

Il problema:

Il sistema di monitoraggio dello stato fornisce visibilità sulle prestazioni del dispositivo per il debug reattivo e le azioni proattive.

La visibilità e l'analisi complete si ottengono mediante:

- · Grafici di andamento per le metriche chiave
- Sovrapposizione evento
- Dashboard personalizzabili
- Architettura unificata di monitoraggio dello stato: vedere gli stessi dati per tutti i responsabili
- Numerose nuove metriche ed estendibilità delle metriche per aggiungerne altre

Novità della release 7.0

Novità o differenze rispetto al 7° PQ

- Dashboard FMC con supporto HA
- Oltre 110 nuove metriche per FTD
- · Avviso di integrità per lo scenario di separazione del cervello FTD
- Intervallo di tempo di esecuzione personalizzato per le metriche di integrità più recenti

Vantaggi

- Consente di eseguire il debug del sistema grazie alla possibilità di correlare i dati di diversi sottosistemi e risorse sul dispositivo
- · Visibilità di varie metriche delle prestazioni del sistema

• Pianificazione della capacità

Novità della versione 6.7

Nuovo o diverso rispetto alla release immediatamente precedente (di alto livello):

- Nuova interfaccia utente per il monitoraggio dello stato dei dispositivi in FMC
- FTD Device REST API: API device-metric: molte nuove metriche aggiunte
- API FMC: nuove API: avvisi di integrità, metriche di integrità e dettagli di distribuzione
- Panoramica di mercato di alto livello, applicazioni reali
- Consente di eseguire il debug del sistema grazie alla possibilità di correlare i dati di diversi sottosistemi e risorse sul dispositivo
- Visibilità
- Pianificazione della capacità

### Panoramica delle funzionalità

#### Come funziona

- Monitoraggio dello stato dei dispositivi in FP 7.0
- Nuovo dashboard di integrità per FMC che fornisce grafici di tendenza, sovrapposizioni e dashboard personalizzati
- Nuove metriche FTD disponibili nei dashboard FTD
- Più di 110 metriche che coprono 12 categorie
- API FTD: rende le metriche disponibili per l'esecuzione di query da parte di entità esterne

#### Sotto il cofano,

Raccoglie l'integrità di un dispositivo con Telegraf (un framework di raccolta di metriche open-source)

#### Note aggiuntive

Sono disponibili dati di monitoraggio dello stato

- Nel Dashboard stato di FMC, accessibile dal menu di sistema (Sistema > Integrità > Monitor)
- Dall'API REST di FMC
- Quando il dispositivo è gestito da FDM, tramite l'API REST del dispositivo FTD

Alcune metriche (sia FMC che FTD) sono disabilitate per impostazione predefinita

• Per visualizzare alcune metriche, è necessario abilitare e distribuire i moduli di integrità nei criteri di integrità.

Attuazione dei miglioramenti richiesti dal 6.7° PQ

- · Aggiornamento automatico per impostazione predefinita
- Filtra con intervallo di tempo personalizzato nel dashboard
- · Selezionare le interfacce in base al nome definito dall'utente (nonché al nome dell'interfaccia

fisica) nel selettore di interfaccia

• Dashboard del dispositivo per l'avvio incrociato dalla pagina 'Home' di Health Monitor

Monitoraggio dello stato dei dispositivi in FP 6.7

- Nuova interfaccia utente di FMC che fornisce grafici di tendenza, sovrapposizioni e dashboard personalizzati.
- API FTD: rende disponibili le stesse metriche per eseguire query in base a entità esterne.

Riepilogo delle limitazioni:

- La funzionalità non è supportata nella GUI o nel CDO di FDM
- Il monitoraggio di FMC stesso nella nuova interfaccia utente di monitoraggio dello stato non è supportato.
- Gli intervalli di polling non sono configurabili. Non è possibile configurare intervalli di polling diversi per dispositivi diversi. Tutte le richieste vengono sottoposte a polling a intervalli fissi di un minuto.

Esempi di distribuzione

- Nessuna distribuzione specifica necessaria per testare la funzionalità. È sufficiente aggiornare FMC e il dispositivo a FP 6.7.
- I dati di monitoraggio dello stato sono disponibili nel dashboard di stato del CCP, accessibile dalla scheda Sistema.

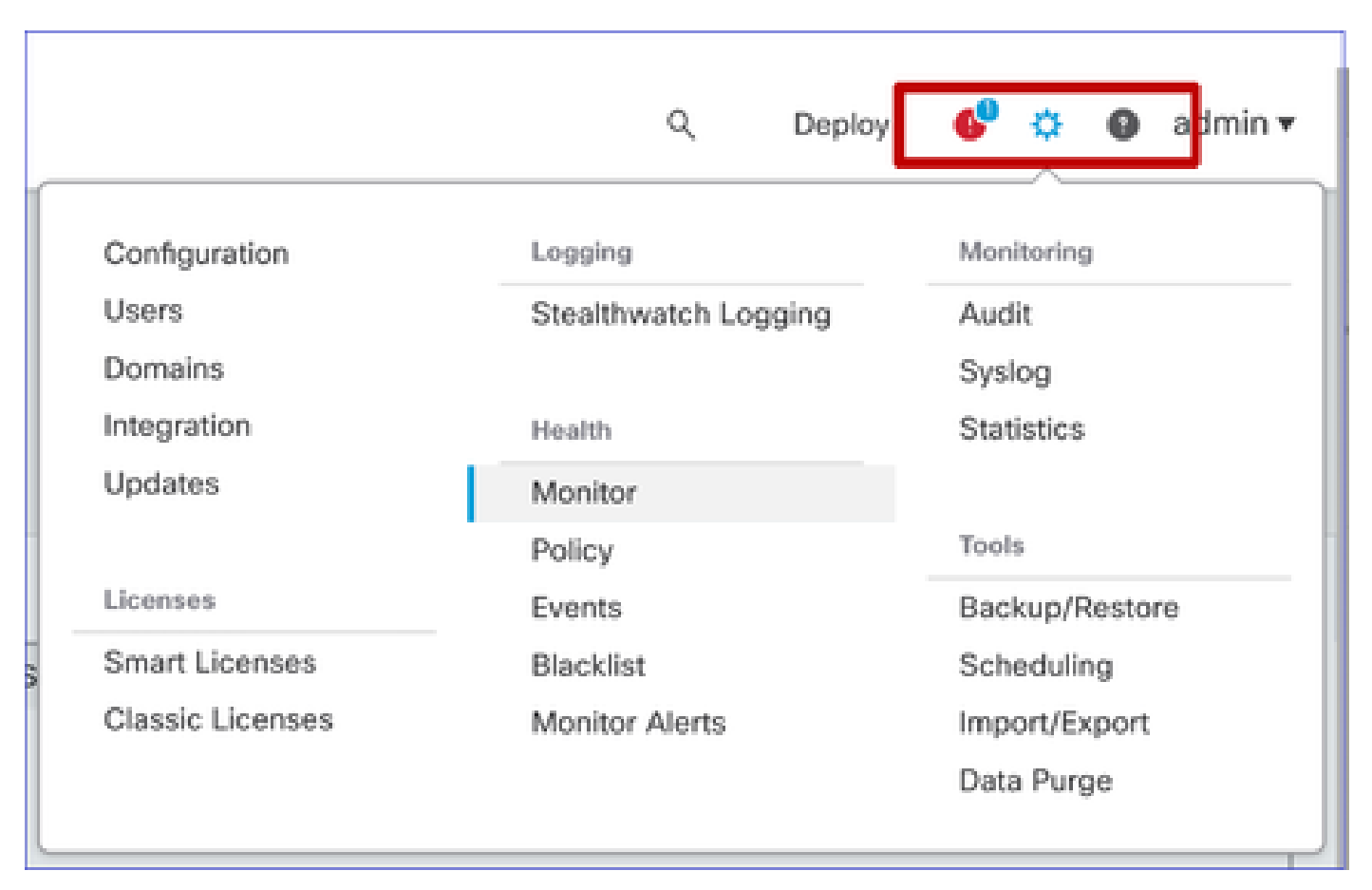

Prerequisiti e piattaforme supportate

Minimo piattaforme software e hardware supportate

| Versione minima di<br>Gestione supportata | Dispositivi gestiti | Versione minima<br>dispositivo gestito<br>supportato richiesta | Note                                                    |
|-------------------------------------------|---------------------|----------------------------------------------------------------|---------------------------------------------------------|
| CCP 6.7                                   | FTD 6,7             | FXOS 2.9.1<br>FTD 6,7                                          | Supportato solo su FTD                                  |
| API REST dispositivo<br>FTD               | FTD 6,7             | FXOS 2.9.1<br>FTD 6,7                                          | Solo API REST<br>dispositivo FTD<br>(non FDM o CDO GUI) |

Interoperabilità

Nessun requisito specifico di interoperabilità.

### Feature Details 7.0

Interfaccia utente FMC: supporto autonomo e HA

Navigazione nelle pagine di monitoraggio dello stato

| CISCO FMC<br>Monitor                                                                                        | Overview           | Analysis | Policies                                                                    | Devices    | Objects  | AMP        | Intelligence | Deploy      | ۹ 🔮  | ¢ | 0 | syed 🕶 |
|----------------------------------------------------------------------------------------------------|--------------------|----------|-----------------------------------------------------------------------------|------------|----------|------------|--------------|-------------|------|---|---|--------|
| Monitoring<br>The Home<br>FMC<br>Active FMC<br>Standby FMC<br>Devices (2)<br>192.168.0.21<br>9 192.168.0.21 | (☐)<br>;<br>6<br>7 | Health S | Caritical<br>2 critical<br>Vices<br>MC_Active<br>MC_Standby<br>22.168.0.217 | 0 warnings | 1 normal | 1 disabled | C. Filter u  | sing device | name |   |   |        |

- FMC autonomo visualizzato come nodo singolo
- FMC HA visualizzato come coppia di nodi
- Ogni CCP è indicato con lo stato di salute

- FMC HA è indicato in doppio esagono.
- Nella tabella degli allarmi sono elencate anche le periferiche attive e in standby di FMC.

#### Dashboard FMC

Dashboard di monitoraggio dello stato di FMC in 7.0

| Firepower Manage<br>System / Health / Monitor                                                                | ement Cente                                                                                                    | Overview                                          | v Analysis                                               | Policies                                       | Devices     | Objects                              | AMP Intelligence                                                                                                    | Deploy 🔍 🥝 🏠 🔞 syed 🔻                             |
|----------------------------------------------------------------------------------------------------|----------------------------------------------------------------------------------------------------|---------------------------------------------------|----------------------------------------------------------|------------------------------------------------|-------------|--------------------------------------|----------------------------------------------------------------------------------------------------|---------------------------------------------------|
| Monitoring (書)<br>없 Home                                                                                     | Health: FM0<br>View System & T<br>Overview                                                                                                    | C_Active<br>roubleshoot Detail<br>Process         | Critical                                                 |                                                |             |                                      |                                                                                                    | Select V C<br>2020-12-08 04:04 - 2020-12-08 05:04 |
| <ul> <li>FMC</li> <li>Active FMC</li> <li>Standby FMC</li> <li>Devices (2)</li> <li>192.168.0.216</li> </ul> | High Availabil<br>Loca                                                                                                    | Active A D                                        | Degraded<br>Last sync: a few sec<br>egraded- Synchronizi | ands ago<br>ation incomplete                   | F<br>Second | Manage HA<br>temote                  | Event Rate                                                                                                    | 01.30 01.41 01.49 01.54 01.59                     |
| • 192.168.0.217                                                                                              | Process Healt                                                                                                    | th<br>DCCSM ESS                                   | Msg Service                                              | Critical Proce                                 | Prunor      | All Processes<br>RabbitMQ            | Event Capacity<br>Connection 59 days 3 Ars 14 mins<br>Intrusion 40 Events<br>File 210 days 3 Ars 13 mins                                  | Configure<br>526.79K/1M<br>0/1M<br>1.29M/1M       |
|                                                                                                    | SEDC Since Section 2015 SEDC Section 2015 SEDC Section 2015 SECTION 2015 SECTION 20 | SF Data Sync<br>Correlator<br>Monet DB Mon<br>SLA | go DB MySQL DB Sybase Arbiter                            | Provisioning<br>Process<br>Run HM<br>Symmetrie | SFIP Proxy  | Disk<br>Manager<br>SF Mgr<br>vase DB | Security Intelligence 57 days 3 hrs 13 mins<br>Connection Summary No Events<br>Malware No Events<br>Discovery No Events<br>User No Events | 100K/1M<br>0/1M<br>0/2M<br>0/1M<br>0/1M           |
|                                                                                                    | CPU<br>100%<br>75%<br>50%<br>0%<br>04.04<br>04.04<br>04.04                                                                                                    | 09 04:14 04:19                                    | 0424 0429 04                                             | 34 04:39 04                                    | Avg CF      | 2U ~                                 | Memory - Used<br>100%<br>50%<br>25%<br>25%<br>0%<br>0%                                                                                    | 04/34 04/39 04/44 04/49 04/54 04/59               |
|                                                                                                    | Interface - In<br>64.3K<br>133.2K<br>22.2K<br>11.1K<br>0<br>04.04 04                                                                                                    | 09 04:14 04:19                                    | put Rate                                                 | 34 04:39 04:                                   | 44 D4:19    | De:54 04:59                          | Disk Usage<br>Entire Disk                                                                                                    | Critical Partitions                               |

Visualizzazione di riepilogo di:

- Alta disponibilità
- · Velocità e capacità degli eventi
- Integrità del processo
- CPU
- Memoria
- Interfaccia
- Disco

Questo dashboard è disponibile sia per i CCP attivi che per quelli in standby. L'utente può creare dashboard personalizzati per monitorare le metriche scelte.

Dashboard FMC: pannello HA FMC

| High Availability        |                                                                                  | Configure                                                                                                    |
|--------------------------|----------------------------------------------------------------------------------|----------------------------------------------------------------------------------------------------|
| Local<br>Primary- Active | Degraded<br>Last sync: a few seconds ago<br>Degraded- Synchronization incomplete | Remote<br>Secondary- Standby<br>FMC_Standby - Critical<br>Alerts: 2 4 0 21<br>Top 5 Alerts<br>File system integrity check<br>FMC HA Status<br>Host Limit<br>Classic License Expiration Monitor<br>AMP for Endpoints Status |

#### Il pannello HA mostra

- Stato HA corrente
- Attivo/Standby
- Ora ultima sincronizzazione
- Integrità del dispositivo

Dashboard FMC: velocità e capacità degli eventi

Frequenza eventi

- · Velocità evento massima come linea di base
- Frequenza eventi complessiva ricevuta da FMC

#### Capacità evento

- Consumo corrente per categorie di eventi
- Tempo di conservazione degli eventi
- Corrente rispetto a Massima

#### capacità evento

· Indicatore di overflow della capacità

| He<br>Viev<br>O | alth: FN<br>v System &<br>verview | MC Orit<br>Troubleshoo<br>Process | tical<br>ot Details<br>s |               |              |              |              |              |                       |                   |       |       |       | Last<br>2021 | 1 hour | r<br>06:32 - 2 | 2021-02 | -22 07:32 |
|-----------------|-----------------------------------|-----------------------------------|--------------------------|---------------|--------------|--------------|--------------|--------------|-----------------------|-------------------|-------|-------|-------|--------------|--------|----------------|---------|-----------|
| Pro             | ocess He                          | alth                              |                          |               | Crit         | tical Proce  | sses A       | II Processes | Event Capacity        | -                 |       |       |       |              |        |                | Co      | nfigure   |
|                 | 1.100                             | DOODL                             | 500                      | Mar Cardina   | Deal         | Develop      | Destable     | 0500         | Connection            | 3 days 16 hrs 3 m | ins   |       |       |              |        |                | 1/1M    | Ê         |
| A               | ctionQ                            | DCCSM                             | 655                      | Msg Service   | MsgHandler   | Pruner       | RabbitMQ     | Notifier     | Intrusion             | No Events         |       |       |       |              |        | (              | 0/1M    |           |
|                 | C Data                            | 0.000                             | Townsh                   | Descisioning  | ADI          | Disk         | Main         | Marat DD     | File                  | No Events         |       |       |       |              |        |                | 0/1M    |           |
| C               | errelator                         | Sync D                            | Tomcat                   | Process       | ADI          | Manager      | MOJO         | Monet DB     | Security Intelligence | No Events         |       |       |       |              |        | (              | 0/1M    |           |
|                 |                                   | 14.001.00                         | Durality                 | 0510.0        | 05.14-2      | Othersel     | 01.4         | C. hund      | Connection Summary    | No Events         |       |       |       |              |        |                | 0/1M    |           |
| ~               | iongo DB                          | MySQL DB                          | KUN HM                   | SHIP Proxy    | SH Mgr       | Situnnei     | SLA          | Arbiter      | Malware               | No Events         |       |       |       |              |        |                | 0/2M    |           |
| s               | ymmetric                          |                                   | 1                        |               | Sybase DB    |              |              | 1            | Discovery             | No Events         |       |       |       |              |        |                | 0/1M    |           |
|                 |                                   |                                   |                          |               |              |              |              |              | User                  | No Events         |       |       |       |              |        |                | 0/1M    | -         |
| _               |                                   |                                   |                          |               |              |              |              |              |                       | -                 |       |       |       |              |        |                |         |           |
| CE              | U                                 |                                   |                          |               |              |              | Avg CPI      | u ~          | Event Rate            |                   |       |       |       |              |        |                |         |           |
| 0.              | Data coll                         | lection for C                     | PLLmodul                 | e is disabled | in the healt | h policy p   | artial or no | data may be  | 5.0k                  |                   |       |       |       |              |        |                |         |           |
| ▲               | shown.                            |                                   | or or module             | 6 15 01500160 | in the near  | in policy, p |              | data may be  | 3.8k                  |                   |       |       |       |              |        |                |         |           |
|                 | 01101111                          |                                   |                          |               |              |              |              |              | 2.5k                  |                   |       |       |       |              |        |                |         |           |
|                 |                                   |                                   |                          |               |              |              |              |              | 1.3k                  |                   |       |       |       |              |        |                |         | _         |
|                 |                                   |                                   |                          |               |              |              |              |              | 0.0                   |                   |       |       |       |              |        |                |         |           |
|                 |                                   |                                   |                          | No Data       | Available    | 9            |              |              | 06:35 06:40           | 06:45 06:50       | 06:55 | 07:00 | 07:05 | 07:10        | 07:15  | 07:20          | 07:25   | 07:30     |

#### Dashboard FMC: capacità evento

#### Stato consumo capacità evento normale

| Normal:    |                                      |                           |                                |               |
|------------|--------------------------------------|---------------------------|--------------------------------|---------------|
| Connection | 182 days 4 hrs 23 mi                 | ins                       |                                | 5.6 M / 10 M  |
| Connection | 182 days 4 hrs 23 mi                 | ns                        |                                | 5.6 M / 10 M  |
|            | Jun 12, 2020 7:00 PM<br>Oldest Event | 3.6k/min<br>Incoming Rate | 56458978/100000000<br>Capacity |               |
| Overflow   | v:                                   |                           |                                |               |
| Connection | 18h                                  |                           |                                | 11.6 M / 10 M |
|            | 2020-09-18 14:28:30                  |                           |                                | _ \           |
| Connection | 18h<br>18 hours                      | 3.6k/min                  | 116245455/100000000            | 11.6 M / 10 M |
|            | Retention Duration                   | Incoming Rate             | Capacity 🔺 🔫                   |               |

Scenario di overflow, quando gli eventi vengono archiviati oltre la capacità massima configurata.

- Il testo in grassetto indica un riversamento
- Un'icona di avvertenza evidenzia l'overflow della capacità

Dashboard di FMC: pannello Processo di FMC

Il pannello Processi critici mostra

- Elabora stato corrente
- Conteggio riavvii processo

| rocess H               | ealth           |                         |             |                    |        | Critic            | cal Proc | esses A          | All Processe          |
|------------------------|-----------------|-------------------------|-------------|--------------------|--------|-------------------|----------|------------------|-----------------------|
| ActionQ                | tionQ DCCSM ESS |                         | Msg Service | Perl<br>MsgHandler | Pruner | R                 | RabbitMQ | SFDC<br>Notifier | SF Data<br>Correlator |
| Sync D                 | Tomcat          | Provisioning<br>Process | ADI         | Disk Manager       |        | Mojo Monet        |          | Mongo DB         | MySQL DB              |
| Run HM SFIP Proxy SF M |                 | y SF Mgr                | Sftunne     | Sftunnel SLA       |        | Sybase<br>Arbiter |          | Symmetric        | Sybase DB             |

Il pannello dei processi mostra queste metriche per tutti i processi "pmconfig":

- Stato corrente
- Utilizzo CPU
- Utilizzo memoria

| Process Health                     |               | Critica | al Processes | All Processes |
|------------------------------------|---------------|---------|--------------|---------------|
| Process status at: Dec 14, 2020 3: | 22 AM         |         |              |               |
| Process *                          | Status        | CPU (%) | Mem U        | sed           |
| ActionQ                            | Running       | 0       | 66           | 5.23KB        |
| CSD App                            | Waiting       | 0       |              | 0             |
| CSM Event Server                   | Running       | 0.6     | 18           | 32.1KB        |
| CloudAgent                         | Running       | 0.9     | 12           | 2.03KB        |
| DCCSM                              | Running       | 0       | 104          | .49KB         |
| ESS                                | Running 0.1 4 |         |              | 3.26KB        |
| Event DS                           | Running       | 0       | 34           | 1.59KB        |

#### Dashboard FMC: CPU FMC

Il pannello CPU mostra

- CPU media (predefinita)
- Tutti i core

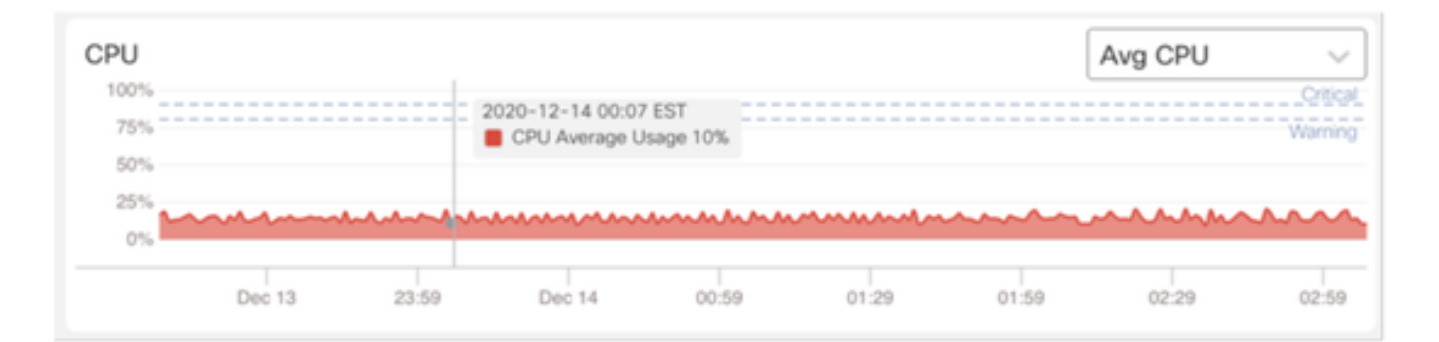

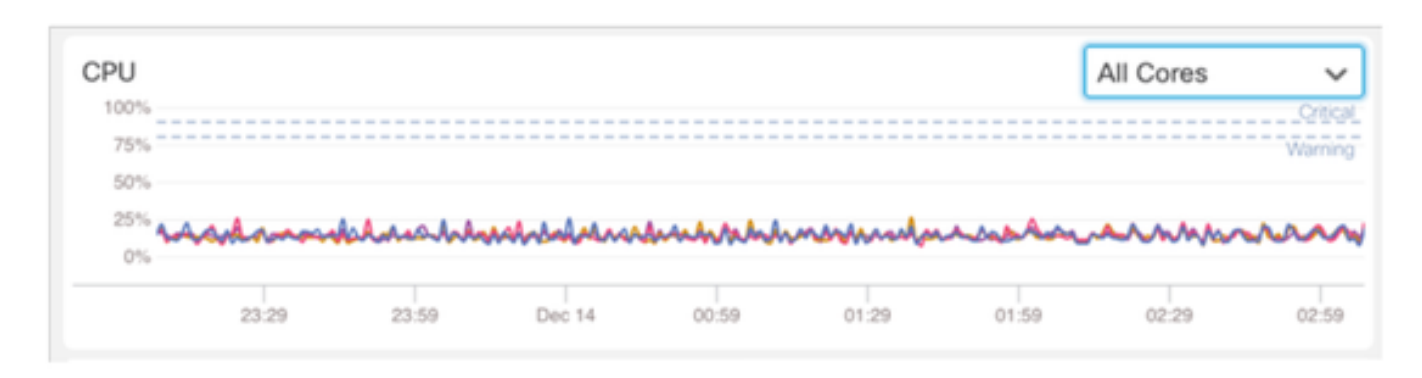

#### Dashboard di FMC: altri pannelli

Il pannello Memoria mostra l'utilizzo complessivo della memoria su FMC

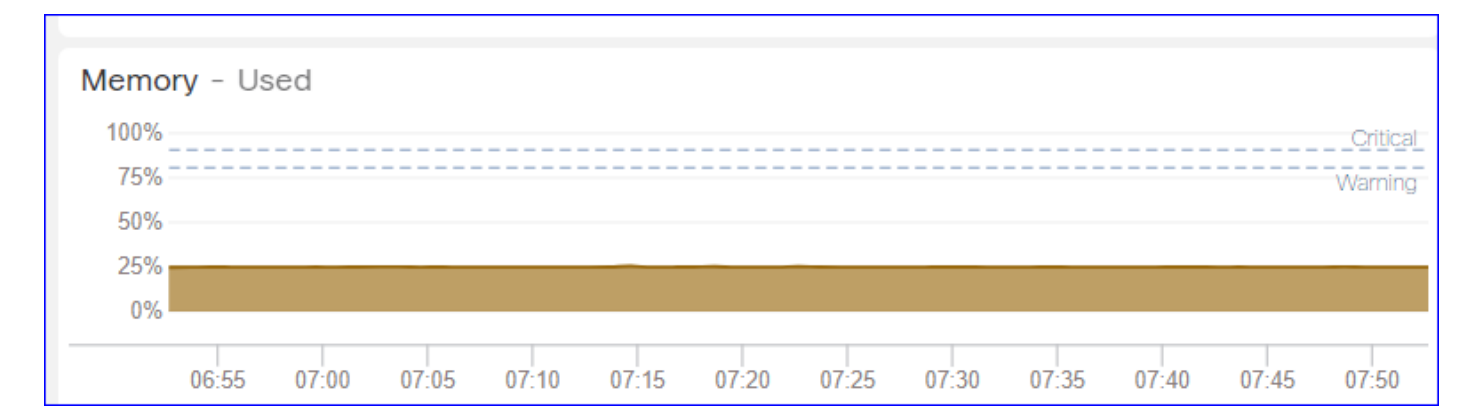

#### Il pannello Interfaccia mostra la velocità di ingresso/uscita della media di tutte le interfacce

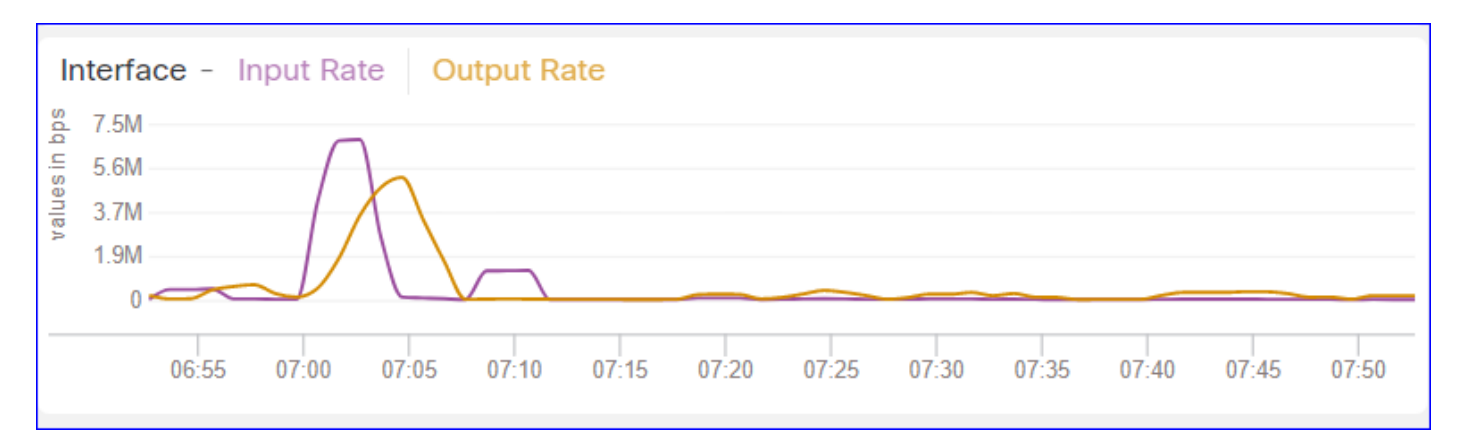

#### Il pannello Disco mostra

- Intera capacità del disco
- · Capacità di partizione critica in cui sono archiviati i dati FMC

| Disk Usage  |                     |
|-------------|---------------------|
| Entire Disk | Critical Partitions |
| 9%<br>Used  | 12%<br>Used         |
|             | /dev/sda7           |

Intervallo di tempo di esecuzione

- L'intervallo di tempo di esecuzione per il vecchio modulo di integrità viene rinominato come 'Intervallo di tempo di esecuzione legacy'
- 'Run Time Interval' è destinato ai nuovi moduli di integrità basati su Telegraf
- · Impostazione globale, ha effetto su tutti i dispositivi

| CISCO Edit Overview Analy                                                                 | vsis Policies                           | Devices                                                            | Objects                       | AMP          | Intelligence | Deplo               | / Q | 0 | ¢ | 0 | admin 🔻 |
|-------------------------------------------------------------------------------------------|-----------------------------------------|--------------------------------------------------------------------|-------------------------------|--------------|--------------|---------------------|-----|---|---|---|---------|
| Policy Run Time Interval<br>AMP Connection Status<br>AMP Threat Grid Status               | Editing Poli                            | icy: Initial_H                                                     | ealth_Polic                   | y 2021-      | 01-29 04:40: | 49                  |     |   |   |   | Alerts  |
| AMP For Endpoints Status<br>AMP for Firepower Status<br>ASP Drap                          | Po                                      | Policy Name<br>licy Description                                    | Initial_He                    | alth_Policy  | 2021-01-29 ( |                     |     |   |   |   |         |
| Advanced Snort Statistics<br>Appliance Heartbeat<br>Automatic Application Bypass Status   | Legacy Ri<br>Run Time<br>Note : Change: | un Time Interva<br>(mins)<br>e Interval (mins)<br>s to Run Time Im | 5<br>) 1<br>terval will resta | t the health |              |                     |     |   |   |   |         |
| Backlog Status<br>CPU Usage (per core)<br>CPU Usage Data Plane                            | monitoring pro                          | cess.                                                              |                               |              |              |                     |     |   |   |   |         |
| CPU Usage Snort<br>CPU Usage System<br>Card Reset                                         | -                                       |                                                                    |                               |              | Gancel       | Save Policy and Exi |     |   |   |   |         |
| Chassis Status FTD<br>Cluster/Failover Status<br>Configuration Database                   |                                         |                                                                    |                               |              |              |                     |     |   |   |   |         |
| Connection Statistics<br>Critical Process Statistics<br>Deployed Configuration Statistics |                                         |                                                                    |                               |              |              |                     |     |   |   |   |         |
| Disk Status                                                                               |                                         |                                                                    |                               |              |              |                     |     |   |   |   |         |

Metriche disponibili

Metriche disponibili per dashboard personalizzati

• Se un utente desidera creare un dashboard personalizzato, queste diapositive sono una guida alle metriche disponibili.

• È necessario abilitare alcune metriche nei criteri di integrità prima di poterle utilizzare in un dashboard di integrità personalizzato

| CISCO Edit Overview Analysis                                                                            | Policies                    | Devices                         | Objects                                        | AMP                                        | Intelligence            | De                | ploy | ۹ | 69 | ۵ | 0 | syed • |
|----------------------------------------------------------------------------------------------------|-----------------------------|---------------------------------|------------------------------------------------|--------------------------------------------|-------------------------|-------------------|------|---|----|---|---|--------|
| Policy Run Time Interval<br>AMP Connection Status<br>AMP Threat Grid Status<br>AMP For Endopints Status | Editing Polic<br>[en_US/adn | :y: Initial_He<br>nin:policy_la | ealth_Policy<br>ast_modifie                    | / 2020-1<br>d])                            | 2-08 08:49:46           | ; (Last Modified: |      |   |    |   |   | Alerts |
| AMP for Firepower Status<br>ASP Drop                                                                    | Polie                       | Policy Name<br>cy Description   | Initial_Hea                                    | th Policy                                  | 2020-12-08 (            |                   |      |   |    |   |   |        |
| Appliance Heartbeat                                                                                     |                             | Description                     | Monitors CPU<br>cores, thresh<br>applicable to | J usage on<br>old set here<br>all the core | all the<br>will be<br>s |                   |      |   |    |   |   |        |
| Backlog Status                                                                                          | Critica                     | Enabled<br>al Threshold %       | ● On ○ O<br>90                                 | λŧ                                         |                         |                   |      |   |    |   |   |        |
| CPU Usage Data Plane<br>CPU Usage Snort                                                                 | Warnin                      | g Threshold %                   | 80                                             |                                            |                         |                   |      |   |    |   |   |        |
| CPU Usage System<br>Card Reset                                                                          |                             |                                 |                                                |                                            | Cancel                  | Save Policy and E | xit  |   |    |   |   |        |
| Chassis Status FTD<br>Cluster/Failover Status                                                           |                             |                                 |                                                |                                            |                         |                   |      |   |    |   |   |        |
| Configuration Database<br>Connection Statistics                                                         |                             |                                 |                                                |                                            |                         |                   |      |   |    |   |   |        |
| Critical Process Statistics<br>Deployed Configuration Statistics                                        |                             |                                 |                                                |                                            |                         |                   |      |   |    |   |   |        |
| Disk Status<br>Disk Usage                                                                               |                             |                                 |                                                |                                            |                         |                   |      |   |    |   |   |        |
| Event Stream Status<br>FMC Access Configuration Changes                                                 |                             |                                 |                                                |                                            |                         |                   |      |   |    |   |   |        |

#### Interfaccia utente FMC: dashboard personalizzato FMC

Nuove categorie di metriche di monitoraggio FMC in 7.0

- CPU
- Memoria
- Interfaccia
- Disco
- Evento
- Processo
- RabbitMQ
- Sybase
- MySQL

| Health: FN<br>View System 8<br>Overview | Crit<br>Troubleshoo<br>Process | tical<br>It Details | S                                                              | Last 1 hour C<br>2021-02-22 07:07 - 2021-02-22 08:07 |
|-----------------------------------------|--------------------------------|---------------------|----------------------------------------------------------------|------------------------------------------------------|
| Process He                              | alth                           |                     | Critical Processes All Processes Event Capacity                | Configure                                            |
| ActionQ                                 | DCCSM                          | ESS                 | Add Dashboard                                                  | 1/1M Â                                               |
| SF Data<br>Correlator                   | Sync D                         | Tomca               | Name*                                                          | 0/1M                                                 |
| Mongo DB                                | MySQL DB                       | Run H               | my_custom_dashboard                                            | 0/1M<br>0/2M                                         |
| Symmetric                               |                                |                     | Chosen metrics will be displayed as portlets in the dashboard. | 0/1M<br>0/1M                                         |
| CPU                                     |                                |                     | Add Metrics                                                    |                                                      |
|                                         |                                |                     | Cancel Add Dashboard                                           |                                                      |

Interfaccia utente FMC: Metriche FMC

40 metriche aggiunte tra diverse categorie (disponibili nel dashboard personalizzato). Per abilitare le metriche disabilitate, abilitare il modulo di integrità corrispondente nel criterio di integrità associato (Sistema > Integrità > Criteri).

| Nome gruppo di<br>metriche | Attivato per<br>impostazione<br>predefinita | Descrizione                                                               |
|----------------------------|---------------------------------------------|---------------------------------------------------------------------------|
| CPU                        | No                                          | Controlla la CPU FMC                                                      |
| Memoria                    | Sì                                          | Monitoraggio della memoria<br>FMC                                         |
| Disco                      | Sì                                          | Monitoraggio dell'utilizzo del<br>disco della console Gestione<br>risorse |
| Interfaccia                | Sì                                          | Monitor FMC Interface                                                     |
| Processo                   | Sì                                          | Monitoraggio dei processi<br>FMC                                          |
| Evento                     | Sì                                          | Frequenza eventi monitor                                                  |
| MySQL                      | No                                          | Controlla MySQL                                                           |

| RabbitMQ | No | Monitor RabbitMQ |
|----------|----|------------------|
| Sybase   | No | Monitor Sybase   |

### FTD: metriche introdotte nel FP 7.0

Abilitato per impostazione predefinita: le metriche vengono raccolte per impostazione predefinita. Per abilitare le metriche disabilitate, abilitare il modulo di integrità corrispondente nel criterio di integrità associato (Sistema > Integrità > Criteri).

| Nome gruppo di<br>metriche   | Attivato per<br>impostazione<br>predefinita | Descrizione                                                                                                    | Piattaforma                                               |
|------------------------------|---------------------------------------------|----------------------------------------------------------------------------------------------------|-----------------------------------------------------------|
| Stato dello chassis          | Sì                                          | Esegue il monitoraggio di<br>diversi parametri dello<br>chassis, quali la velocità della<br>ventola e la temperatura. | Applicabile solo alle<br>piattaforme FPR2100 e<br>FPR1000 |
| Funzionalità Flow<br>Offload | Sì                                          | Monitoraggio delle statistiche<br>di offload del flusso hardware                                                      | Applicabile a FPR9300<br>e piattaforme FPR4100            |
| Cadute ASP                   | Sì                                          | Monitoraggio delle perdite di<br>pacchetti lina                                                                       | Tutto                                                     |
| Conteggio visite             | No                                          | Monitoraggio dei conteggi<br>delle corrispondenze per le<br>regole dei criteri di controllo<br>di accesso             | Tutto                                                     |
| Stato AMP Threat Grid        | Sì                                          | Monitoraggio della<br>connettività ad AMP<br>ThreatGrid                                                               | Tutto                                                     |
| Stato connettività AMP       | No                                          | Monitoraggio della<br>connettività cloud AMP da<br>FTD                                                                | Tutto                                                     |

| Stato connettore SSE                | No | Monitoraggio della<br>connettività cloud SSE<br>dall'FTD                                      | Tutto |
|-------------------------------------|----|-----------------------------------------------------------------------------------------------|-------|
| Stato NTP                           | No | Controlla i parametri di<br>sincronizzazione dell'orologio<br>NTP su<br>FTD                   | Tutto |
| Statistiche VPN                     | Sì | Monitoraggio delle statistiche<br>del tunnel VPN da sito a sito<br>e da sito                  | Tutto |
| Statistiche ciclo di<br>lavorazione | Sì | Monitoraggio delle perdite di<br>pacchetti lina                                               | Tutto |
| Statistiche prestazioni<br>Snort 3  | Sì | Esegue il monitoraggio di<br>alcune statistiche sulle<br>prestazioni di Snort3<br>(perfstats) | Tutto |
| Contatori xTLS                      | No | Monitoraggio dei flussi<br>xTLS/SSL, della memoria e<br>dell'efficacia della cache            | Tutto |

#### API REST, Syslog, SNMP

Nella versione 7.0 non sono state introdotte nuove API REST FMC o FTD. Le API REST esistenti supportano le nuove metriche aggiunte nella versione 7.0.

Syslog e SNMP

Syslog

Nessuna modifica nel syslog per Health Monitor

#### SNMP

• TOI separato per "SNMP Device Health Monitoring"

Integrazione di SAL/CTR/prodotti di terze parti

• TOI separato per il supporto di 'Azure Application Insights'

- Nessuna modifica specifica apportata per supportare l'integrazione del monitoraggio dello stato con SAL/CTR/SecureX
- L'API REST può essere utilizzata per l'integrazione con terze parti

Tecnologia software

### Feature Details 6.7

Nuovo monitoraggio dello stato NGFW per stato e prestazioni FTD

#### Aiuta gli utenti con

- Debug reattivo, ad esempio l'analisi della causa principale del problema dopo che si è verificato
- Azioni proattive, quali il monitoraggio dei livelli di utilizzo e saturazione, per identificare potenziali problemi di capacità e, di conseguenza, aiutare gli utenti a migliorare la capacità o a refactoring.

#### Caratteristiche

- Grafici di andamento: i grafici di andamento consentono di rilevare con estrema facilità le anomalie e di determinare la causa principale dei problemi. Con l'ispezione visiva è possibile individuare le tendenze e tracciare le correlazioni tra diverse metriche per trovare la relazione causale tra di esse.
- Sovrapposizioni di eventi: le sovrapposizioni di eventi mostrano informazioni importanti, quali la distribuzione della configurazione e gli aggiornamenti SRU nei grafici di andamento per indicare le relazioni causali.
- Dashboard personalizzabili: gli utenti possono creare i propri dashboard per raggruppare le metriche che desiderano visualizzare in un'unica pagina.
- Architettura di monitoraggio dello stato unificato: singolo punto di raccolta ed esportazione per le metriche, indipendentemente dal responsabile "interessato" alle metriche. Le API FTD e il CCP utilizzano i dati dello stesso agente di raccolta metriche.
- Estendibilità delle metriche: uno degli obiettivi dell'architettura per la piattaforma era quello di poter aggiungere facilmente nuove metriche. Ciò è possibile utilizzando gli strumenti di raccolta e archiviazione delle metriche Open Source e con dashboard personalizzabili.

#### **GUI FMC**

Interfaccia utente di FMC: Passa a Stato integrità

Su FMC, fare clic sull'icona Sistema > Integrità > Monitor per passare alla pagina Stato di integrità.

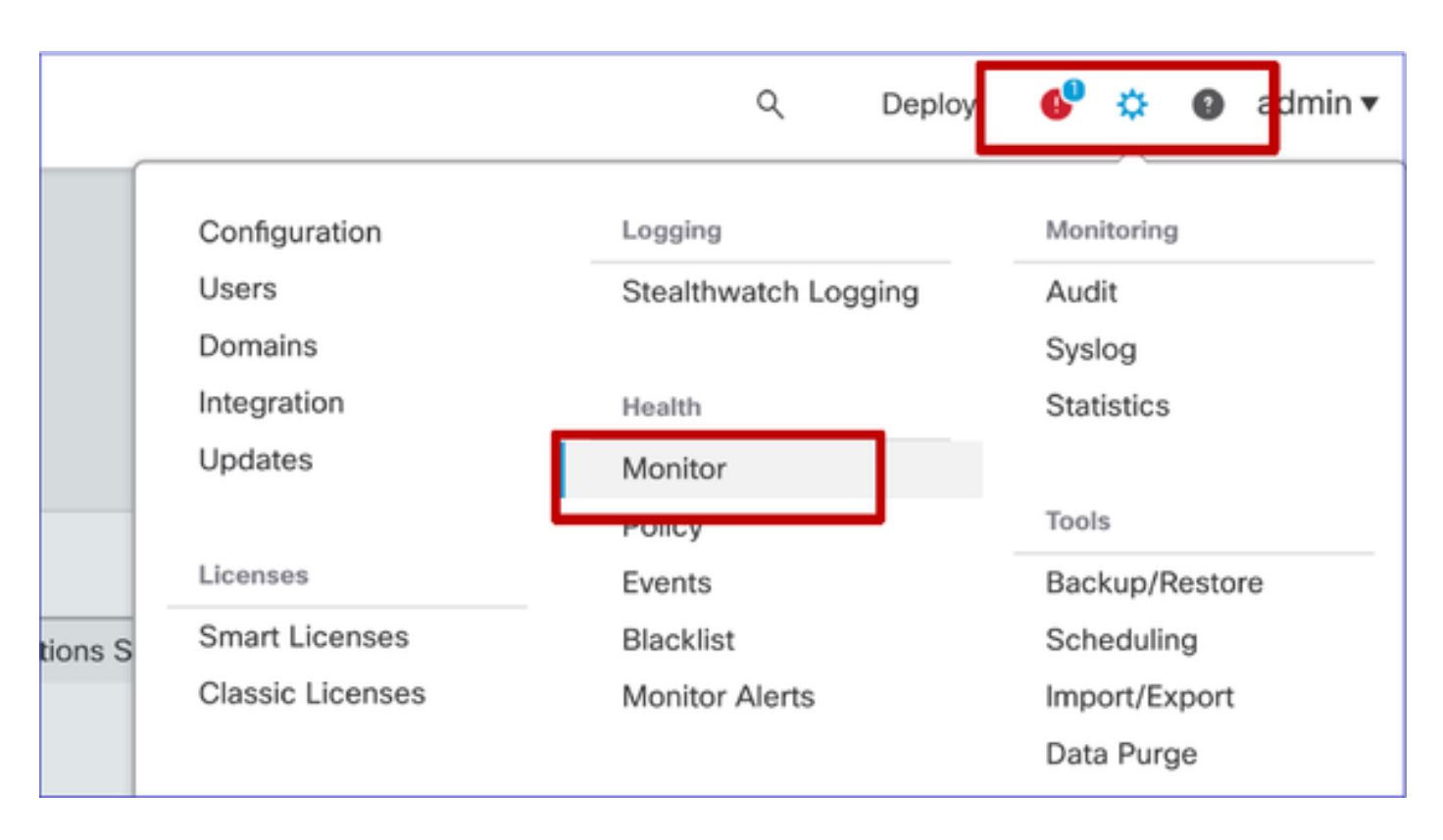

Interfaccia utente FMC: pagina Nuovo stato integrità

La pagina Stato di integrità consente di visualizzare una panoramica dello stato di tutti i dispositivi gestiti dal CCP, incluso lo stato del CCP.

- I dispositivi sono raggruppati in base al gruppo/ha/cluster.
- Un punto a sinistra del dispositivo ne indica lo stato
- Verde nessun allarme
- · Arancione almeno un avviso di integrità
- Rosso almeno un allarme sanitario critico
- Il riepilogo dello stato viene visualizzato quando si passa il mouse sull'esagono che rappresenta lo stato di salute del dispositivo.
- Le soglie di avvertenza e critica possono essere configurate nei criteri di integrità, nello stesso modo in cui sono state configurate prima del 6.7.

| Monitoring 😑                                                                                               | Health Alerts                                                                                                    |
|----------------------------------------------------------------------------------------------------|----------------------------------------------------------------------------------------------------|
| ගි HOME                                                                                                    | 7 total 1 critical 2 warnings 5 normal 0 disabled Search a device X V                                                           |
| <ul> <li>FMC</li> <li>Devices (5)</li> <li>Asia</li> <li>Bangalore (HA)</li> <li>bangalore-main</li> </ul> | FMC     Asia     ungrouped       Image: Device     192.168.0.26 - Warning       Alerts: 1 0     A 2     0 21       Top 5 Alerts |
| bangalore-standby                                                                                          | FMC     GPU Usage     CPU used by system                                                                                        |
| chennai                                                                                                    | o bangalore-main     o Snort Identity Memory Usage                                                                              |
| o mumbai<br>∽ ungrouped                                                                                    | bangalore-standby     Local Malware Analysis     Local Malware Analysis                                                         |
| A 192,168,0,25                                                                                             | Clickto view more details                                                                                                    |
| A 192.168.0.26                                                                                             | > 🧿 mumbai                                                                                                    |
|                                                                                                    | > 🛕 192.168.0.25                                                                                                    |
|                                                                                                    | > ▲ 192.168.0.26                                                                                                    |

Interfaccia utente di FMC: eventi di integrità del dispositivo

Fare clic sul dispositivo nel pannello inferiore per visualizzare gli eventi di stato associati al dispositivo. Gli avvisi vengono ordinati in base allo stato di salute (gravità).

#### Pagina Monitoraggio stato

| > | ▲ 192.168.0.25                                                                                 |                      |
|---|------------------------------------------------------------------------------------------------|----------------------|
| ~ | ▲ 192.168.0.26                                                                                 |                      |
|   | ▲ CPU Usage<br>Using CPU03 16%                                                                 | Jun 23, 2020 2:54 AM |
|   | <ul> <li>Automatic Application Bypass Status</li> <li>No applications were bypassed</li> </ul> | Jun 23, 2020 2:54 AM |
|   | Cluster/Failover Status     Process is running correctly                                       | Jun 23, 2020 2:54 AM |
|   | <ul> <li>Configuration Database</li> <li>Does not apply to this platform</li> </ul>            | Jun 23, 2020 2:54 AM |
|   | CPU Usage     Using CPU01 1%                                                                   | Jun 23, 2020 2:53 AM |
|   | CPU Usage     Using CPU02 0%                                                                   | Jun 23, 2020 2:53 AM |
|   | CPU Usage     Using CPU00 0%                                                                   | Jun 23, 2020 2:54 AM |

Interfaccia utente FMC: monitoraggio stato FMC non modificato

La pagina dello stato di salute di FMC è ancora la pagina legacy. La nuova interfaccia utente è supportata solo per FTD con 6.7+

| Monitoring         | Health  | Monitor                  |                                                            |                     |                        |                                                    |
|--------------------|---------|--------------------------|------------------------------------------------------------|---------------------|------------------------|----------------------------------------------------|
| e 1140<br>e wm-101 | •       | Appliance<br>vfmc-10     | Generate Troubleshooting Files<br>Advanced Troubleshooting |                     |                        | Module Status Summary<br>Double<br>Nermal (56.005) |
|                    | Alert D | etail (vfmc-10)          |                                                            |                     |                        |                                                    |
|                    |         | Alert                    |                                                            | Time                | Description            |                                                    |
|                    | •       | Process Status           |                                                            | 2020-06-18 08:50:44 | All processes are runn | ning correctly                                     |
|                    | •       | AMP for Endpoints Status |                                                            | 2020-06-18 08:50:44 | Process is running con | rectly                                             |
|                    | •       | AMP for Firepower Status |                                                            | 2020-06-18 08:50:44 | Successfully connecte  | ed to cloud                                        |

FMC UI: Novità! Dashboard dispositivi

- Fare clic sul nome del dispositivo nel riquadro di sinistra per accedere alla pagina di panoramica dello stato del dispositivo.
- La panoramica dello stato contiene tutti i grafici delle tendenze delle metriche dello stato chiave.
- Sono disponibili vari intervalli di tempo (il valore predefinito è 1 ora)
- · Aggiornamento automatico per ricaricare il grafico

| Monitoring                      | Health: 192.168.0.25 A Warning<br>View System & Troubleshoot Details                                                 | Last 1 hour V 0<br>2020-06-23 01:58 - 2020-06-23 02:58                                                                    |
|---------------------------------|----------------------------------------------------------------------------------------------------|----------------------------------------------------------------------------------------------------|
| từ home                         | Overview CPU Memory Interfaces Connections Snort                                                                     | ± +                                                                                                    |
| FMC                             | CPU                                                                                                    | Memory                                                                                                    |
| <ul> <li>Devices (5)</li> </ul> | LINA Avg 1.5 % Snort Avg 0.7 % System Avg 17.5 %<br>1 core 12 % - 2.6 % 2 cores 0.5 % - 1.0 % 1 core 15.0 % - 24.0 % | LINA Avg 49.7 % Snort Avg 28.1 % System Avg 68.8 %<br>4.0468 49.7 % - 49.7 % 3.9668 28.1 % - 28.1 % 7.808 66.8 % - 69.4 % |
| ✓ Asia                          | 100                                                                                                    | 100 Cillor                                                                                                    |
| Bangalore (HA)                  | 80                                                                                                    | 80                                                                                                    |
| 💩 bangalore-main                | 60                                                                                                    | 60                                                                                                    |
| bangalore-standby               | 40                                                                                                    | 40                                                                                                    |
| chennai                         | 20Wampa                                                                                                    | 20                                                                                                    |
| ⊚ mumbai<br>∽ ungrouped         | 0.0<br>01.45 01.50 et.56 02.90 02.05 62.10 02.15 02.20 02.25 02.39 62.35 02.40                                       | 0.0<br>01.45 01.50 01.55 02.00 02.05 02.10 02.15 02.20 02.25 02.00 02.25 02.40                                            |
| ▲ 192.168.0.25                  | Throughput Avg Data Interfaces V                                                                                     | Connection Statistics                                                                                                    |
| ▲ 192.168.0.26                  | In sut Rate Aug 0<br>0 - 0<br>Output Rate Aug 0<br>0 - 0                                                             | Connections Avg 0<br>0 + 0<br>NAT Translations Avg 0<br>0 + 0                                                             |
|                                 | 2 800<br>2                                                                                                    | 100                                                                                                    |
|                                 | 640                                                                                                    | 80                                                                                                    |
|                                 | 480                                                                                                    | 60<br>40                                                                                                    |
|                                 | 320                                                                                                    | 20                                                                                                    |
|                                 | 160                                                                                                    | 0.0                                                                                                    |
|                                 | 01.45 01.50 01.55 02.00 02.95 02.10 02.15 02.20 02.25 02.30 02.35 02.40                                              | 01:45 01:50 01:55 02:00 02:05 02:10 02:15 02:20 02:25 02:30 02:25 02:40                                                   |
|                                 | Disk Usage                                                                                                    | Critical Processes                                                                                                    |
|                                 | 9% Used Used Used                                                                                                    | AMP Java LINA SF Data<br>Correlator<br>Snort01 Snort02                                                                    |
|                                 | Full Disk /ngfw /ngfw/Volume                                                                                         |                                                                                                    |

Interfaccia utente di FMC: overlay dei dati di distribuzione

Fare clic sull'icona di distribuzione per visualizzare i dettagli della sovrapposizione di distribuzione nel grafico relativo all'intervallo di tempo selezionato

- Icona indica il numero di distribuzioni durante l'intervallo di tempo selezionato
- Viene visualizzata una banda che indica l'ora di inizio e di fine della distribuzione.
- In caso di distribuzioni multiple, vengono visualizzate più bande/linee
- Fare clic sull'icona sopra la linea tratteggiata per visualizzare i dettagli

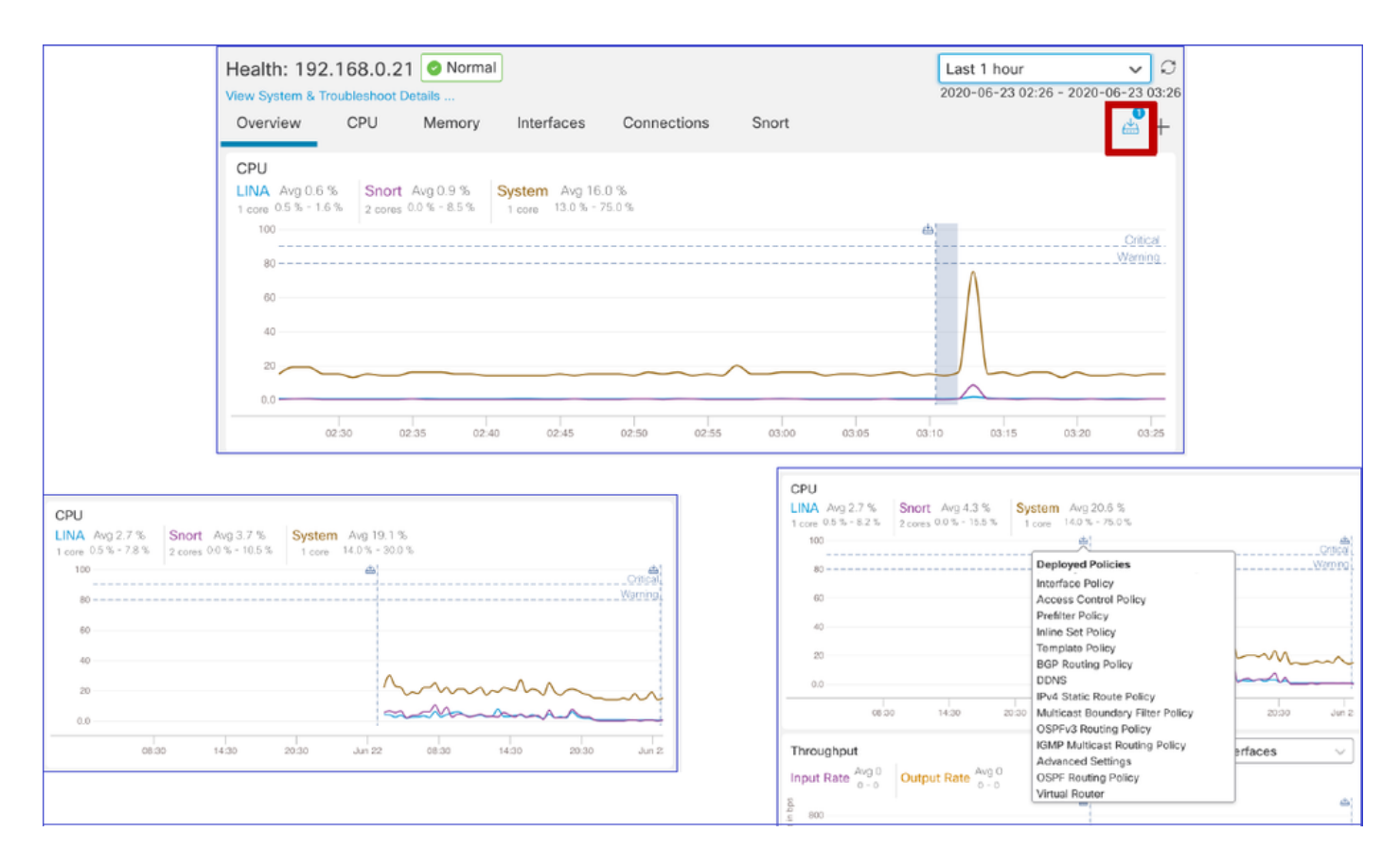

Interfaccia utente di FMC: dashboard predefiniti del dispositivo

- Nell'interfaccia utente di FMC sono presenti dashboard predefiniti per l'integrità.
- Questi dashboard predefiniti vengono forniti con le metriche correlate raggruppate insieme.
- Il dashboard dell'interfaccia dispone di un grafico di andamento per tutte le metriche relative all'interfaccia, ad esempio byte di input/output, pacchetti e dimensioni medie dei pacchetti per diverse interfacce.

| Hea<br>View | alth: wm<br>System & 1 | 1-101 📀       | Normal<br>Details |                |             |       |       |
|-------------|------------------------|---------------|-------------------|----------------|-------------|-------|-------|
| Ov          | erview                 | CPU           | Memory            | Interfaces     | Connections | Snort |       |
| Int<br>g    | erface - Ir            | nput Bytes, ( | Output Bytes      |                |             |       |       |
| in B        | 1.6K                   |               |                   |                |             |       |       |
| values      | 1.2K                   |               |                   |                |             |       |       |
|             | 800                    |               |                   |                |             |       |       |
|             | 400                    |               |                   |                |             |       |       |
|             | 0                      |               |                   |                |             |       |       |
| -           |                        | 07:45         |                   | 07:50          | 07          | :55   | 08:00 |
| Int         | erface - Ir            | nput Packets  | s, Output Pack    | ets, Drop Pack | ets         |       |       |
| 10          | 0                      |               |                   |                |             |       |       |
| 4           | 30                     |               |                   |                |             |       |       |

#### FTD Snort Memory - Da dove ha origine?

| Firepower Manage<br>System / Health / Monitor | ent Center Overview Analysis            | Policies Devices C  | bjects AMP Intelligence | Deploy          | 🔍 🚱 🔅 🔞 Global \ mzafeiro 🔻 |
|-----------------------------------------------|-----------------------------------------|---------------------|-------------------------|-----------------|-----------------------------|
| Monitoring 😑                                  | Health: mzafeiro_FTD1150-1 (Active)     | Normal              |                         |                 | Last 1 week                 |
| යි Home                                       | Overview CPU Memory Interfa             | ces Connections Sno | rt ASP drops            |                 | af                          |
| FMC                                           |                                         |                     |                         |                 |                             |
| <ul> <li>Devices (8)</li> </ul>               | Memory - Maximum Data Plane, Data Plane |                     |                         |                 |                             |
| √ cisco                                       | 5.7 GB                                  |                     |                         |                 |                             |
| mzafeiro_FP4100_8                             | 4.1 GB                                  |                     |                         |                 |                             |
| ✓ GTS-FTD-IPS-CLUSTER                         | 3.3 GB                                  |                     |                         |                 |                             |
| A 10.62.148.228                               | 2.5 GB                                  |                     |                         |                 |                             |
| mzafeiro_4125-1                               | 12:00 Oct 05 12:00 Oct                  | 07 12:00 Oct 08     | 12:00 Oct 09 12:00      | Oct 10 12:00    | Oet 11 12:00 Oet 12         |
| KSEC-FPR4145-1-2                              | Memory - Maximum Sport Sport            |                     |                         |                 |                             |
| v mzafeiro_FP1150-HA                          | 20.2 GB                                 |                     | 0001-10-02 00:15 0      | COT             |                             |
| mzafeiro_FTD1150-1 Ac                         | 16.3 GB                                 |                     | Maximum Snort 20        | 22 GB<br>4.7 GB |                             |
| mzafeiro_FTD1150-2 st                         | 12.5 GB                                 |                     | -                       |                 |                             |
| mzafeiro_FTD4115-2                            | 8.6 GB                                  |                     |                         |                 |                             |
| Sami_10.62.148.194                            | 1.1 08                                  |                     | 1                       |                 |                             |
|                                               | 12:00 Oct 08 12:00 Oct                  | 07 12:00 Oct 08     | 12:00 Oct 09 12:00      | Oct 10 12:00 0  | Oet 11 12:00 Oet 12         |
|                                               | Memory - System Used, Total             |                     |                         |                 |                             |
|                                               | 31.4 GB                                 |                     |                         |                 |                             |
|                                               | 25.8 GB                                 |                     |                         |                 |                             |
|                                               | 20.2 GB                                 |                     |                         |                 | •                           |

Interfaccia utente di FMC: è possibile creare dashboard personalizzati

Gli utenti possono creare un dashboard personalizzato

- Oltre ai dashboard predefiniti, un utente può anche creare dashboard personalizzati.
- Nel dashboard personalizzato è possibile aggiungere un numero qualsiasi di metriche.

- In genere, un dashboard personalizzato viene creato se le metriche di diversi gruppi di metriche possono essere correlate per ottenere la causa principale di un problema.
- In caso di CPU Lina elevata, è possibile visualizzare le connessioni in ingresso al secondo (CPS), le statistiche dell'interfaccia (e così via) che possono causare un aumento della CPU.

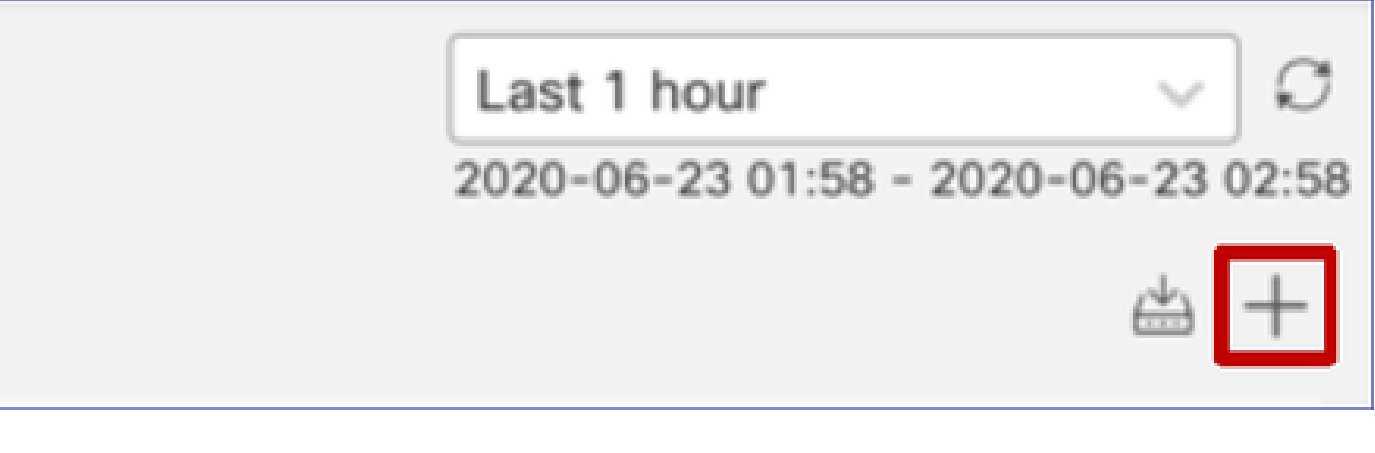

Interfaccia utente di FMC: creazione di un dashboard personalizzato

Finestra di dialogo Correla metriche

- Quando un utente fa clic su "+" per creare un dashboard personalizzato, viene visualizzata la finestra Correla metriche.
- Un utente può aggiungere diverse metriche che desidera monitorare insieme.

| Correlate Metrics                                                                                                    |                                 |           | ×      |  |  |  |  |  |  |
|----------------------------------------------------------------------------------------------------|---------------------------------|-----------|--------|--|--|--|--|--|--|
| Correlate the metrics that are inter-related. Select predefined correlation groups or<br>custom to specify your own metrics.<br>Correlation Group* |                                 |           |        |  |  |  |  |  |  |
| CPU - Snort                                                                                                    |                                 |           | $\sim$ |  |  |  |  |  |  |
| Hide Details<br>Dashboard Name*                                                                                                    |                                 |           |        |  |  |  |  |  |  |
| Correlation-CPU-Snort                                                                                                    |                                 |           |        |  |  |  |  |  |  |
| Metrics<br>Chosen metrics will be displayed                                                                                                    | d as portlets in the dashboard. | × ~       | Ŵ      |  |  |  |  |  |  |
| Interface v                                                                                                    | Input Packets X                 | × ~       | ŵ      |  |  |  |  |  |  |
| Deployed Configuration $\lor$                                                                                                    | Number of rules X               | × ~       | Ŧ      |  |  |  |  |  |  |
| Deployed Configuration $\sim$                                                                                                    | Number of ACEs X                | X ~       | Ŵ      |  |  |  |  |  |  |
| Add Metrics                                                                                                    |                                 |           |        |  |  |  |  |  |  |
|                                                                                                    | c                               | ancel Add |        |  |  |  |  |  |  |

Raccolta dati da (dispositivo) - GUI

Dati per un intervallo di tempo visualizzati nella GUI

Se il Monitor per la salute non dispone di dati per l'intervallo di tempo selezionato, l'interfaccia grafica mostra 'Nessun dato disponibile' nel pannello del dashboard:

| Event Rate |                   |
|------------|-------------------|
|            |                   |
|            | No Data Available |
|            |                   |

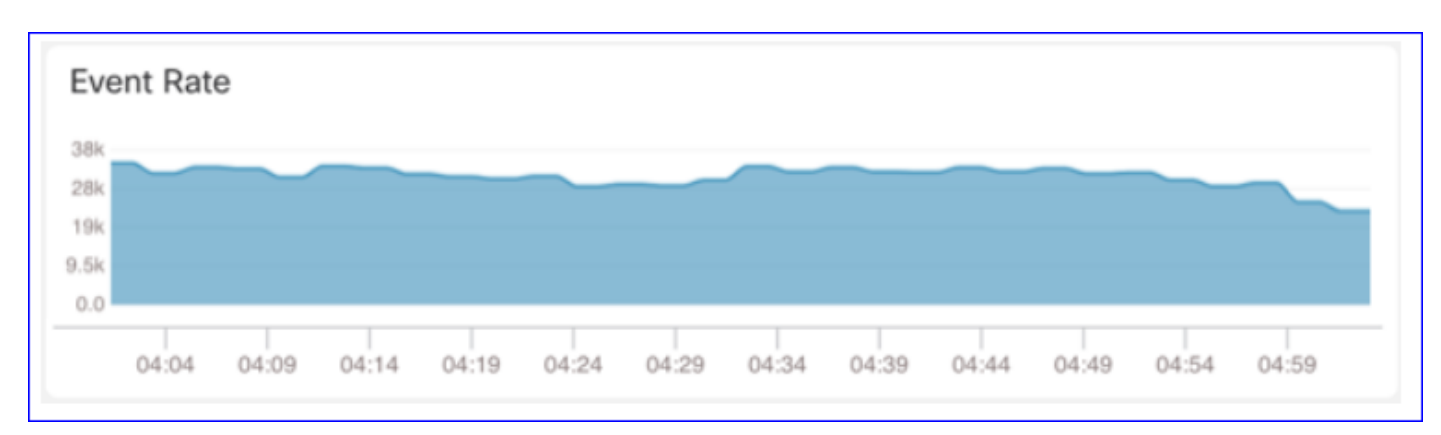

Nel caso di dati disponibili, il grafico è il seguente:

Utilizzare le schede Console e Rete del browser

Registro console browser e registro chiamate di rete

- In questo esempio, viene mostrata la console di sviluppo del browser Chrome
- In caso di errore, i dettagli dell'eccezione vengono visualizzati nel log della console

| Gisco System / Health / Monitor                                                                                                    | nent Center Overview Analysis Policies Devices Objects AMP Intelligence Deploy 🤉 🌘                                                                                                    | 👂 🔅 😰 syed 🔻                         |
|----------------------------------------------------------------------------------------------------|----------------------------------------------------------------------------------------------------|--------------------------------------|
| Monitoring 😑                                                                                                    | Overview CPU Memory Interfaces Connections Snort ASP drops                                                                                                    | <b>(</b> +)                          |
| 127 Home<br>✓ FMC<br>■ FMC - Active<br>■ FMC - Standby<br>✓ Devices (2)<br>■ 192.168.0.219<br>✓ FTD-HA                                                                                                    | CPU         Data Plane Aug 0%         Snort Aug 1%         System Aug 15%         Data Plane Aug 76%         Snort Aug 21%         System 3.0258           100%         2 cores 0% - 1%         1 core 0% - 37%         100%         3.0258         70% - 70%         3.9668 21% - 21%         7.868           90%         2 cores 1% - 1%         0 core 0% - 37%         0%         0%         50%         26%         0%         0%         0%         0%         0%         0%         0%         0%         0%         0%         0%         0%         0%         0%         0%         0%         0%         0%         0%         0%         0%         0%         0%         0%         0%         0%         0%         0%         0%         0%         0%         0%         0%         0%         0%         0%         0%         0%         0%         0%         0%         0%         0%         0%         0%         0%         0%         0%         0%         0%         0%         0%         0%         0%         0%         0%         0%         0%         0%         0%         0%         0%         0%         0%         0%         0%         0%         0%         0%         0% | n Avg 45%<br>43% - 42%               |
| 9 192.168.0.216                                                                                                    | Consulta Stalate                                                                                                    |                                      |
| 192. 168.0.217                                                                                                    | Input Rate         Avg 1.34Kbps<br>d398bps - 2.24Kbps         Output Rate         Avg 2.03Kbps<br>d005bps - 2.37kbps         Connections         Avg 2.4<br>Avg 44         NAT Translations         Avg 0<br>00           2.5K         ax         Avg 2.03Kbps         0.00000000000000000000000000000000000                                                                                                    | 02.29 02.59 03.28<br>♀ 5 ■ 354 ☆ ⋮ × |
| Image: Solution of the solution of the soluti |                                                                                                    |                                      |
| ● >> {type: "unknown"}                                                                                                    |                                                                                                    | index.js:1                           |
| >                                                                                                    |                                                                                                    |                                      |

Esempio di registro della console del browser

| Console Tab                                                                                                    | Exception details                                             |  |  |
|----------------------------------------------------------------------------------------------------|---------------------------------------------------------------|--|--|
| Elements Console Sources Network Performance                                                                                             | Memory pplication Security Lighthouse Redux » 🛛 🛛 🖄 🕹 1 🔯 🗄 🗙 |  |  |
| 🕨 🛇 top 🔻 💿 Filter                                                                                                    | Default levels 🔻                                              |  |  |
| v Validation using FMC HA State schema failed with 2 error(s) validator.js:75                                                            |                                                               |  |  |
| <pre>&gt; bdata.remote.status[2] = null should be string,number (per #/definitions/Status/properties/status/items/type)</pre>            |                                                               |  |  |
| <pre>© bdata.remote.status[3] = null should be string,number (per #/definitions/Status/properties/status/items/type)</pre>               |                                                               |  |  |
| ▲ > Details > {data: {_}, error: {_}, schema: {_}}                                                                                       |                                                               |  |  |
| ② ▶▶ {message: "validation failed", errors: Array(2), validation: true, ajv: true}                                                       |                                                               |  |  |
| BaseLineChart - Render                                                                                                    |                                                               |  |  |
| Baseline chart props changed BaseLineChart.js:163                                                                                        |                                                               |  |  |
| undefined 0 100 100 undefined > [{-}] "area" undefined > (2) [{-}, {}] > {type: "UTC_TIME", range: e} "percent" undefined<br>undefined 5 |                                                               |  |  |
| the second second                                                                                                    |                                                               |  |  |

## Riferimenti

Monitoraggio dello stato del CCP - 6.7

#### Informazioni su questa traduzione

Cisco ha tradotto questo documento utilizzando una combinazione di tecnologie automatiche e umane per offrire ai nostri utenti in tutto il mondo contenuti di supporto nella propria lingua. Si noti che anche la migliore traduzione automatica non sarà mai accurata come quella fornita da un traduttore professionista. Cisco Systems, Inc. non si assume alcuna responsabilità per l'accuratezza di queste traduzioni e consiglia di consultare sempre il documento originale in inglese (disponibile al link fornito).